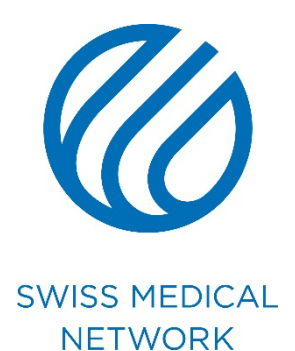

# Mise à jour de la signature e-mail

brand.swissmedical.net

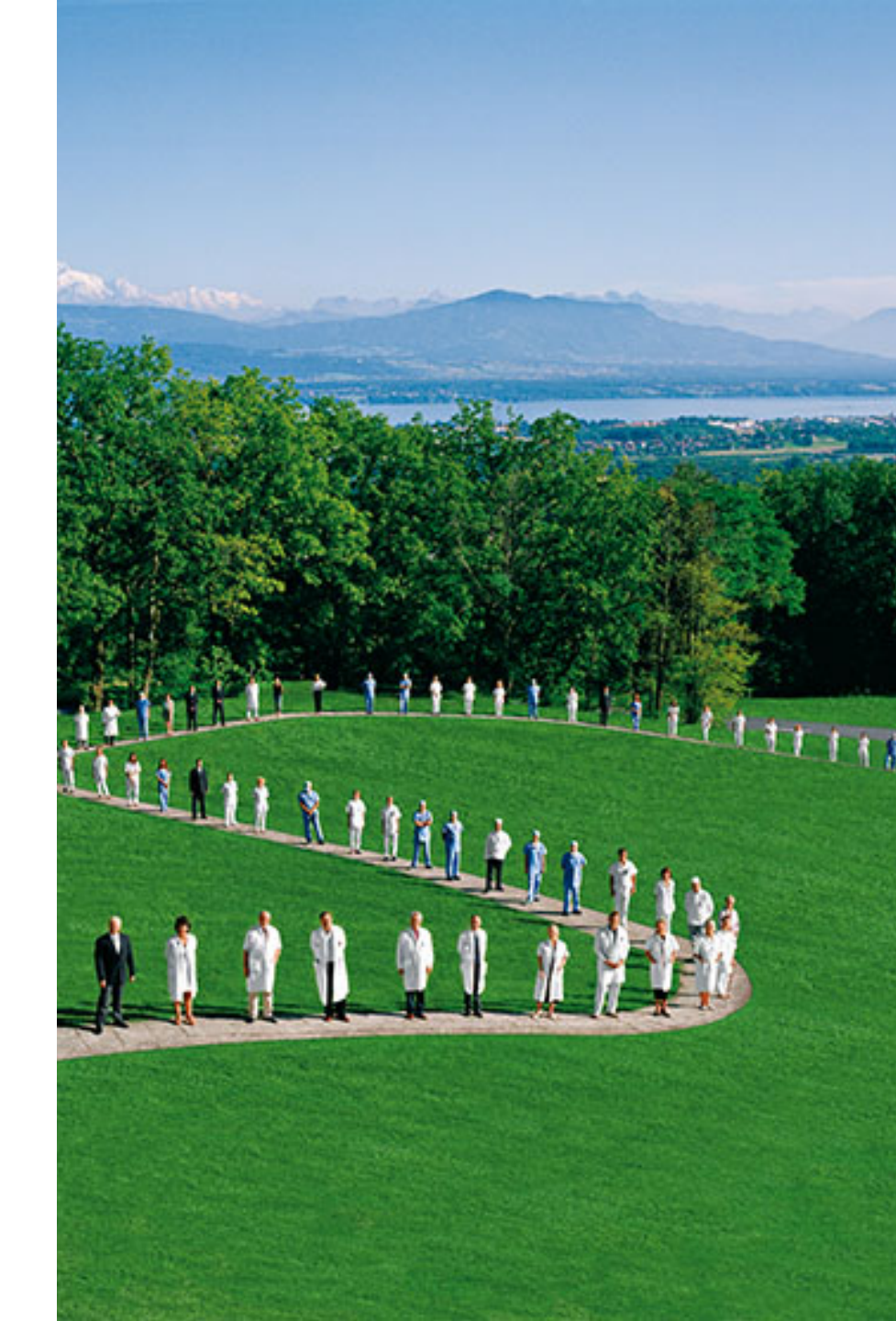

## **Présentation**

# **Présentation**

Vous trouverez toutes les informations relatives à la signature sur le <u>Brand portal</u>. A la fin de cette procédure, votre signature devra ressembler aux exemples ci-dessous :

#### Prénom Nom Fonction

Swiss Medical Network Route de la Chocolatière 21 Case Postale 61 CH-1026 Echandens-Denges

M +41 79 xxx xx xx T +41 xx xxx xx xx F +41 xx xxx xx xx xxxx@swissmedical.net www.swissmedical.net

#### **Prénom Nom** Fonction

Nom de la clinique / de l'établissement Adresse Case postale CH-CP Ville T +41 xx xxx xx xx M +41 79 xxx xx xx F +41 xx xxx xx xx xxx@xxx.xx www.site-internet.xx

SWISS MEDICAL NETWORK MEMBER

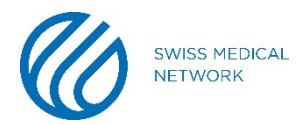

# Pour mettre en place la signature sur Outlook, il faut tout d'abord aller dans le menu **Fichier**

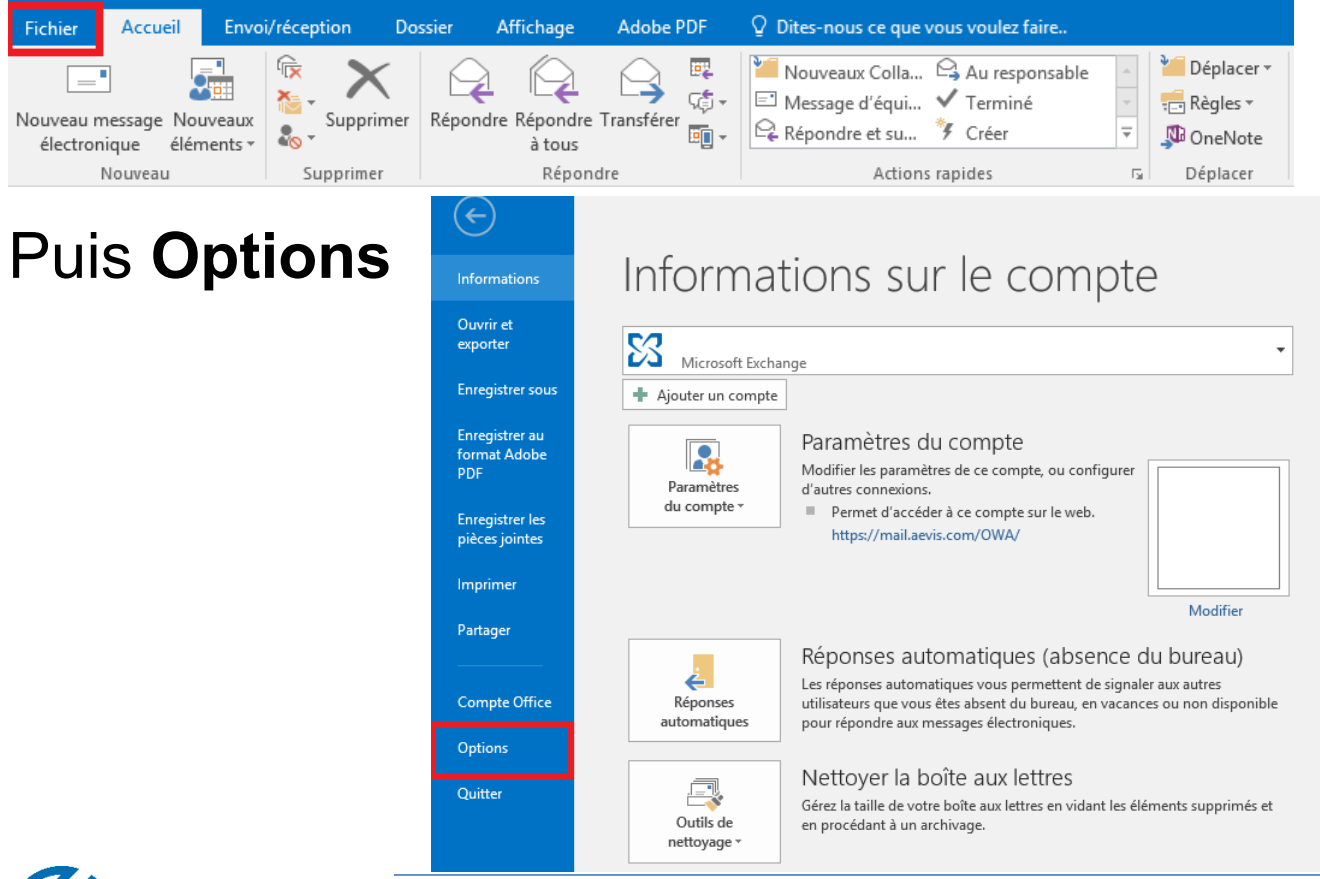

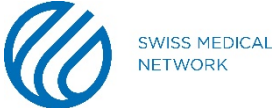

### Arrivé dans les Options, cliquez sur le menu Courrier (1)

| Options Outlook ? ×                     |                                                                                                    |    |  |  |  |  |  |  |
|-----------------------------------------|----------------------------------------------------------------------------------------------------|----|--|--|--|--|--|--|
| Général                                 | Modifier les paramètres des messages que vous créez et recevez.                                    |    |  |  |  |  |  |  |
| Courrier                                | 1                                                                                                  |    |  |  |  |  |  |  |
| Calendrier                              | Composition des messages                                                                           |    |  |  |  |  |  |  |
| Contacts                                | Changer les paramètres de modification des Options de l' <u>é</u> diteur                           |    |  |  |  |  |  |  |
| Tâches                                  | Composer les messages dans ce format : HTML                                                        |    |  |  |  |  |  |  |
| Recherche                               |                                                                                                    |    |  |  |  |  |  |  |
| Langue                                  | ABC Toujours vérifier<br>l'orthographe avant l'envoi                                               |    |  |  |  |  |  |  |
| Options avancées                        | <ul> <li>✓ Ignorer le te<u>x</u>te du message d'origine pour la réponse ou le transfert</li> </ul> |    |  |  |  |  |  |  |
| Personnaliser le ruban                  |                                                                                                    |    |  |  |  |  |  |  |
| Barre d'outils Accès rapide             | Créer ou modifier les signatures des messages. Signatures                                          | 2  |  |  |  |  |  |  |
| Compléments                             | I litilizar le papier à lattrer pour modifier les                                                  |    |  |  |  |  |  |  |
| Centre de gestion de la confidentialité | Papier à lettres et polices Papier à lettres et polices Papier à lettres et polices                |    |  |  |  |  |  |  |
|                                         | Volets Outlook                                                                                     |    |  |  |  |  |  |  |
|                                         | Personnaliser le marquage des éléments lus en utilisant<br>le volet de lecture.                    |    |  |  |  |  |  |  |
|                                         | Récention des messages                                                                             |    |  |  |  |  |  |  |
|                                         | OK Annul                                                                                           | er |  |  |  |  |  |  |

### Puis Signatures... (2)

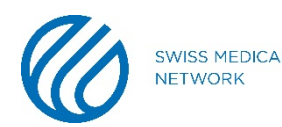

| Signature                                                                                                    | es et thème                                                                                                    | ? ×         |  |  |  |  |  |
|----------------------------------------------------------------------------------------------------|----------------------------------------------------------------------------------------------------|-------------|--|--|--|--|--|
| Signature électronique Thème personnel                                                                                                    |                                                                                                    |             |  |  |  |  |  |
| Séle <u>c</u> tionner la signature à modifier                                                                                                    | Choisir une signature par défaut<br>Compte de mess <u>ag</u> erie :<br>Nouveaux <u>m</u> essages : Nouvelle Signature | <b>&gt;</b> |  |  |  |  |  |
| <u>Supprimer</u> <u>Nouveau</u> <u>Enregistrer</u> <u>R</u> enommer                                                                                                    | Réponses/transferts : Nouvelle Signature                                                                              | ~           |  |  |  |  |  |
| Modifier la signature       Image: second control of the second control of the second contex and control of the second control of the s |                                                                                                    |             |  |  |  |  |  |
| OK Annuler                                                                                                    |                                                                                                    |             |  |  |  |  |  |

- 1. Vous pouvez créer/supprimer/renommer la/les signature(s)
- 2. Choisissez à quel moment la signature doit apparaître
- 3. Remplissez cette partie selon les indications du Brand portal

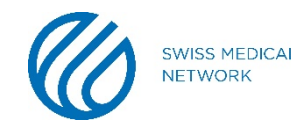

Pour mettre les bonne couleurs selon les indications du site, cliquez sur la palette de couleurs puis sur **Autres couleurs...** 

| G | I | <u>s</u> | Automatique                    | ▼ ≡ ≡ ≡  | <u>Carte de visite</u> |
|---|---|----------|--------------------------------|----------|------------------------|
|   |   |          |                                | Couleurs | ? ×                    |
|   |   |          | Standard Personn               | alisées  | ОК                     |
|   |   |          | <u>C</u> ouleurs :             |          | Annuler                |
|   |   |          |                                |          |                        |
|   |   |          | Palette de cou <u>l</u> eurs : | RVB 🗸    |                        |
|   |   |          | <u>R</u> ouge :                | 0        | Nouvelle               |
|   |   |          | <u>V</u> ert :                 | 0        |                        |
|   |   |          | <u>B</u> leu :                 | 0        |                        |
|   |   |          |                                |          | Actuelle               |

Dans l'onglet **Personnalisées**, vous avez la possibilité de mettre le nombre de rouge, vert et bleu nécessaire.

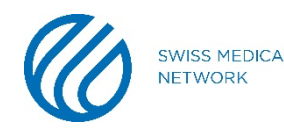

Validez vos modifications. Votre nouvelle signature est maintenant opérationnelle.

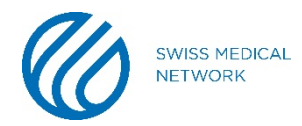

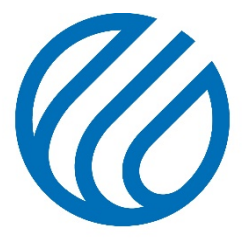

SWISS MEDICAL NETWORK